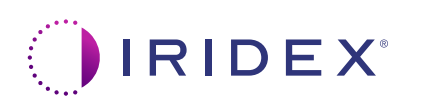

User is aware of eye safety requirements.

## Guia Rápido: Utilização do Laser Cyclo G6<sup>®</sup> com o Software de Gestão de Varrimento e o Dispositivo de Aplicação MicroPulse P3<sup>®\*</sup>

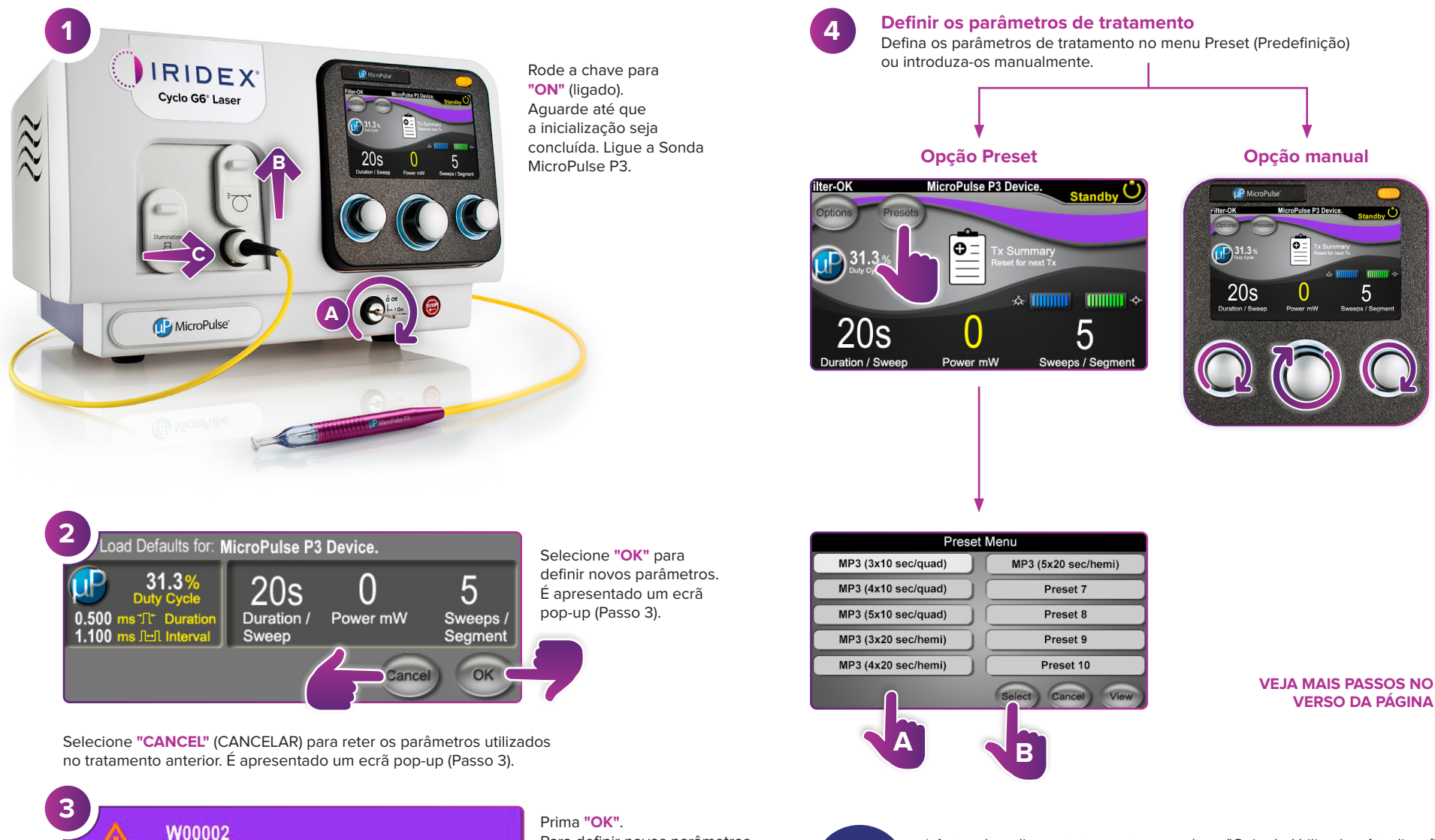

Prima "OK". Para definir novos parâmetros, aceda ao Passo 4.

Para reter os parâmetros, aceda ao Passo 5.

OK

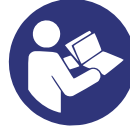

\* Antes de aplicar o tratamento, consulte o "Guia do Utilizador: Atualização do Software Cyclo G6 para MicroPulse TLT", o "Manual do Operador do Sistema de Laser Cyclo G6" e as "Instruções de Utilização do Dispositivo de Aplicação MicroPulse P3" para ver as instruções de aplicação, incluindo segurança, avisos e cuidados.

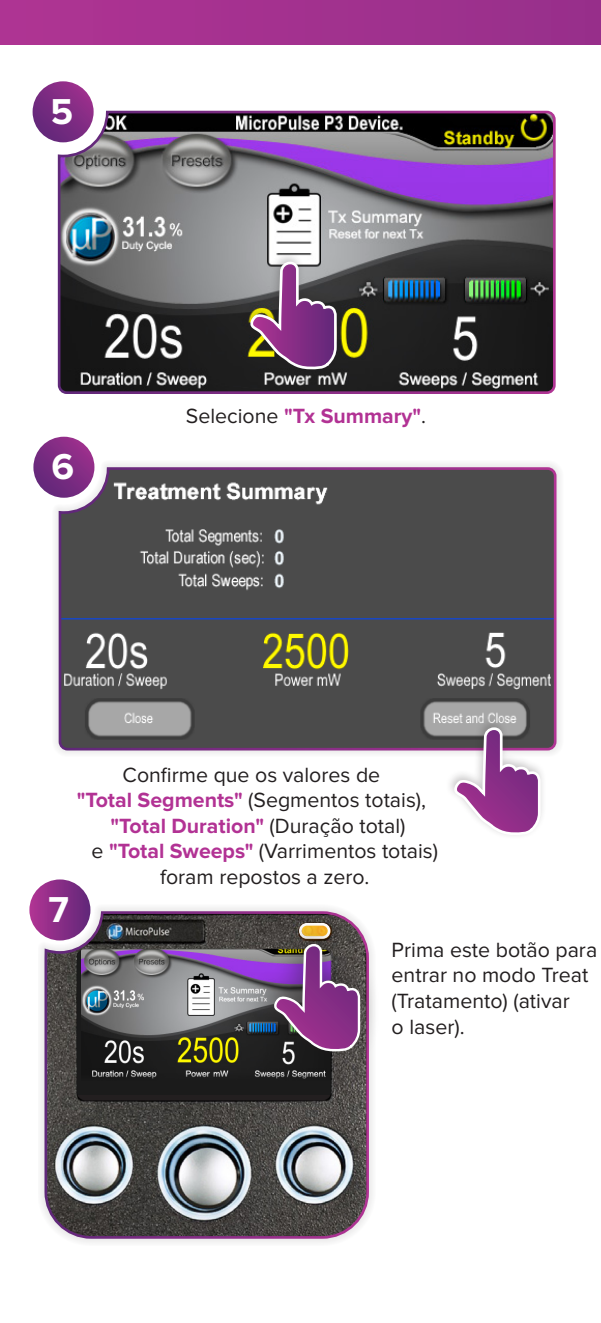

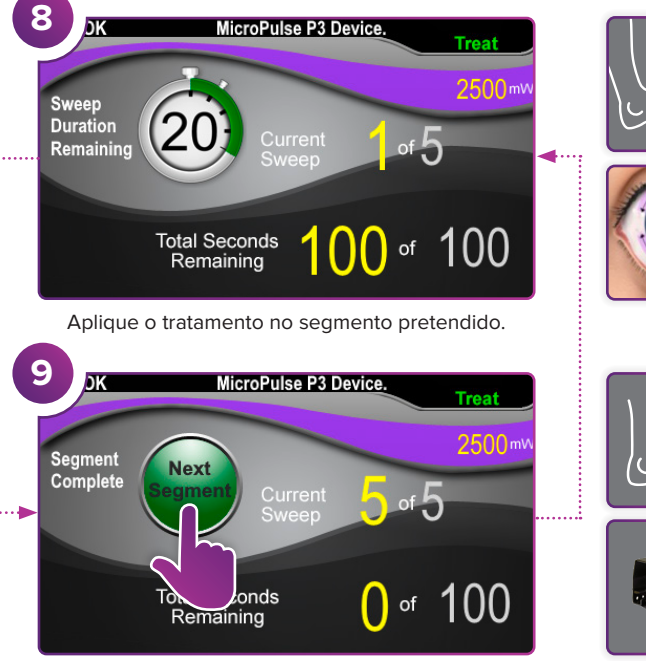

Prima para repor os valores. Para tratar o segmento seguinte, repita o Passo 8. Quando o tratamento estiver concluído, continue para o Passo 10.

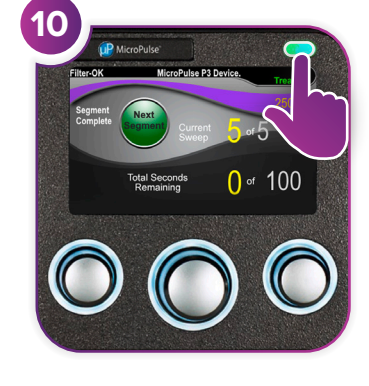

Ao concluir o tratamento, prima o botão para entrar no modo Standby (Espera) (desativar o laser).

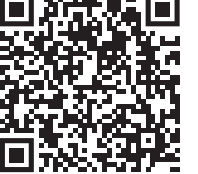

## 

Iridex • info@iridex.com • iridexglaucoma.com

© 2022 Iridex. Todos os direitos reservados. Iridex, o logótipo Iridex, MicroPulse, MicroPulse P3 e Cyclo G6 são marcas registadas da Iridex. 88305-PO.A 02.2022

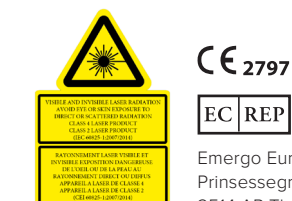

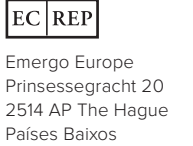

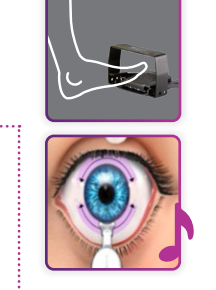

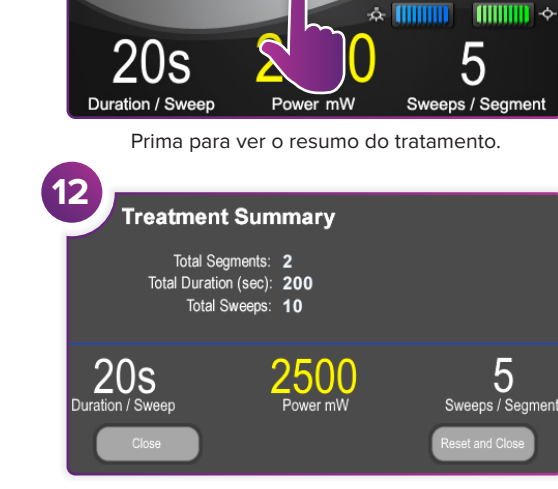

MicroPulse P3 Device

x Summary eset for next Tx

0=

31.3 %

Reveja o resumo do tratamento.

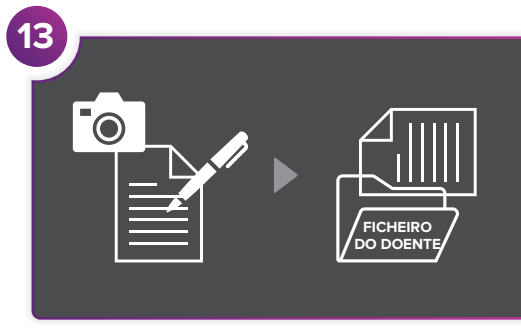

Registe a informação do tratamento.

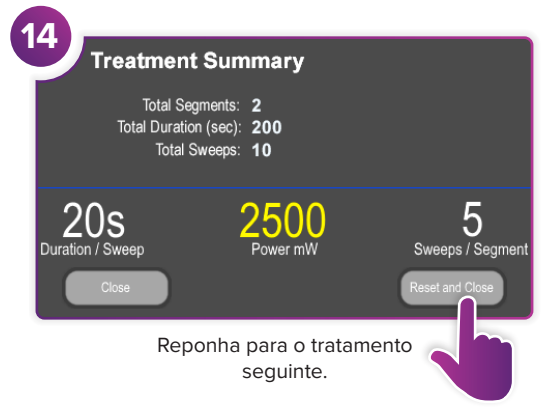

PÁGINA 2 DE 2